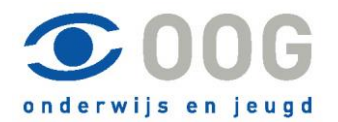

## Handleiding online werken bij OOG

| Versie       | 1.0.1                                                        |                    |  |
|--------------|--------------------------------------------------------------|--------------------|--|
| Datum        | 4-12-2015                                                    | Laatste aanpassing |  |
| Auteur       | M. Opdam Laatste aanpassing door:                            |                    |  |
| Doelgroep    | Klanten van OOG, die zelf van exact gebruik maken.           |                    |  |
| Voorwaarden  | Toestemming om hier gebruik van te mogen maken en een geldig |                    |  |
|              | login account.                                               |                    |  |
| Samenvatting | Deze handleiding beschrijft hoe remote apps te gebruiken met |                    |  |
|              | behulp van http://login.oog.nl                               |                    |  |

#### 1 Inleiding

OOG biedt zelfverwerkende klanten de mogelijkheid om via het internet in te loggen op het netwerk van OOG. Afhankelijk van de functie zijn er meer of minder applicaties beschikbaar. OOG maakt daarbij gebruik van een terminal server met beveiligde toegang en remote apps. Dit zijn applicaties die op u eigen systeem lijken te draaien, maar op de terminal server van OOG werken.

#### 2 Inhoud

| 1 | Inle | eiding                              | 1  |  |  |  |  |
|---|------|-------------------------------------|----|--|--|--|--|
| 2 | Inh  | Inhoud                              |    |  |  |  |  |
| 3 | Inlo | oggen op de website                 | 2  |  |  |  |  |
| 4 | Ар   | plicaties starten                   | 3  |  |  |  |  |
|   | 4.1  | Internet Explorer                   | 3  |  |  |  |  |
|   | 4.2  | Vanuit Chrome                       | 5  |  |  |  |  |
|   | 4.3  | Vanuit Microsoft Edge (windows 10)  | 8  |  |  |  |  |
|   | 4.4  | Met Safari OSX (Apple Mac, Macbook) | 10 |  |  |  |  |
|   | 4.5  | Op Android.                         | 12 |  |  |  |  |
|   | 4.6  | IOS                                 | 14 |  |  |  |  |
| 5 | Wa   | achtwoord verlopen                  | 14 |  |  |  |  |
| 6 | Wa   | ichtwoord wijzigen                  | 16 |  |  |  |  |
|   |      |                                     |    |  |  |  |  |

### 3 Inloggen op de website

Hoe het exact werkt is afhankelijk op welk systeem of met welke browser u werkt. Internet Explorer werkt het makkelijkst. Het begin is echter steeds hetzelfde.

Start een browser en ga naar <u>http://login.oog.nl</u>

| DG onderwijs en jeugd<br>oteApp- en bureaubladverbinding                                                                                                    |
|----------------------------------------------------------------------------------------------------|
|                                                                                                    |
| Gebruikersnaam:                                                                                                    |
| Beveiliging ( <u>uitleq weergeven</u> )<br>O Dit is een openbare of gedeelde computer<br>O Dit is een privécomputer<br><u>Wijzig wachtwoord.</u><br>Waarschuwing: door deze optie te selecteren,<br>bevestigt u dat deze computer voldoet aan het<br>beveiligingsbeleid van uw organisatie. |
| Aanmelden                                                                                                    |

Kies hier of u op een privécomputer of op een openbare computer werkt. (Dit heeft te maken met de tijd dat u ingelogd blijft en het onthouden van de gebruikers naam.

Geef u gebruikersnaam op en u wachtwoord. Klik op aanmelden.

U komt nu op een pagina die er ongeveer zo uitziet:

| Remote/ | pp en burea | ubladen | $\langle$ | Synergy 1 | 1<br>Tijdschrijver | n WebMa | il Afme | Iden Wachtwoord wijz                                                                                            |
|---------|-------------|---------|-----------|-----------|--------------------|---------|---------|----------------------------------------------------------------------------------------------------|
| -       |             |         |           |           |                    |         |         |                                                                                                    |
|         |             |         |           |           |                    |         | 1 mm    | A CONTRACT OF A CONTRACT OF A CONTRACT OF A CONTRACT OF A CONTRACT OF A CONTRACT OF A CONTRACT OF A CONTRACT OF |
|         | E           |         | 0         | 09        | P                  | - * -   | -       | 3                                                                                                    |

Bovenaan staan een aantal links voor medewerkers van OOG (1). Met (2) kun u uitloggen en (4) wijzig u uw wachtwoord.

Daaronder, (3), staan de applicaties waar u rechten op het.

### 4 Applicaties starten

De manier waarop u een applicatie start hangt af van de browser die u gebruikt.

Voor Internet Explorer ga naar 4.1 Voor Chrome ga naar 4.2 Voor Edge (windows 10) ga naar 4.3 Voor Safari (Apple OSX) ga naar 4.4 Voor Android ga naar 4.5 Voor IOS gaan naar 4.6

## 4.1 Internet Explorer

Om een applicatie te starten klikt u op het betreffende icoontje.

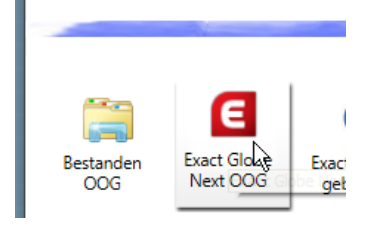

# Er opent zich een scherm met RemoteApp

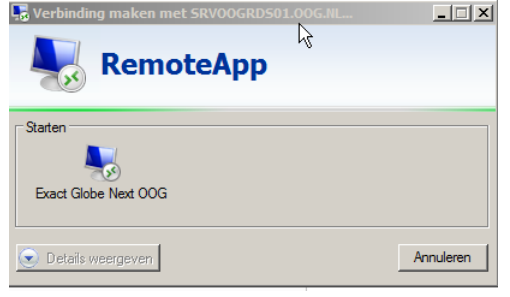

Het kan zijn dat u nog (eenmalig) toestemming moet geven.

Vink dan "Niet meer vragen voor externe verbindingen van deze uitgever" aan een klik op [Verbinden]

| Remot                                                        | teApp                                             | X                                                                                                    |  |  |
|--------------------------------------------------------------|---------------------------------------------------|----------------------------------------------------------------------------------------------------|--|--|
|                                                              | en webpagina prob<br>itgever vertrouwt vo         | eert een RemoteApp-prog. uit te voeren. Ga na of u de<br>oordat het prog. wordt uitgevoerd.                     |  |  |
| Dit Remot<br>uitgever v                                      | teApp-programma kan s<br>vertrouwt voordat u verb | chadelijk zijn voor uw lokale of exteme computer. Ga na of u de<br>inding maakt om het programma uit te voeren. |  |  |
|                                                              | Uitgever:                                         | <u>*.ooq.nl</u>                                                                                                 |  |  |
| <b>1</b>                                                     | Type:                                             | RemoteApp-programma                                                                                             |  |  |
|                                                              | Pad:                                              | E5Shell                                                                                                    |  |  |
|                                                              | Naam:                                             | Exact Globe Next OOG                                                                                            |  |  |
|                                                              | Externe computer:                                 | SRV00GRDS01.00G.NL                                                                                              |  |  |
|                                                              | Gatewayserver:                                    | rdsgw.oog.nl                                                                                                    |  |  |
| Niet meer vragen voor externe verbindingen van deze uitgever |                                                   |                                                                                                    |  |  |
| 💽 Deta                                                       | ils weergeven                                     | Verbinden Annuleren                                                                                             |  |  |

Het kan zijn dat u nogmaals moet inloggen:

Klik op [Ander account gebruiken]

| Windows-beveiliging                                      | N                                                        | X |
|----------------------------------------------------------|----------------------------------------------------------|---|
| Voer uw referenties<br>Deze referenties worder<br>maken. | אן<br>n gebruikt om verbinding met SRVOOGRDS01.oog.nl te | _ |
| oog<br>Waa                                               | \installer                                               |   |
| And                                                      | ler account gebruiken                                    | - |
| 🔲 Mijn referenti                                         | es onthouden                                             |   |
|                                                          | OK Annuleren                                             | ] |

Geef dan bij gebruikersnaam oog\ uw inlognaam op, tik uw wachtwoord in en klik op [OK] Windows-beveiliging

| Voer uw referenties in<br>Deze referenties worden gebruikt om verbinding met SRVOOGRDS01.oog.nl te<br>maken. |                    |  |  |  |
|----------------------------------------------------------------------------------------------------|--------------------|--|--|--|
|                                                                                                    | oog\installer      |  |  |  |
|                                                                                                    | oog\m.opdam        |  |  |  |
|                                                                                                    | ••••••             |  |  |  |
|                                                                                                    | Domein: oog        |  |  |  |
| 🗌 Mijn re                                                                                                    | erenties onthouden |  |  |  |
|                                                                                                    |                    |  |  |  |
|                                                                                                    | OK Annuleren       |  |  |  |

Nu start de RemoteApp op en lijkt het alsof deze op uw eigen systeem is opgestart.

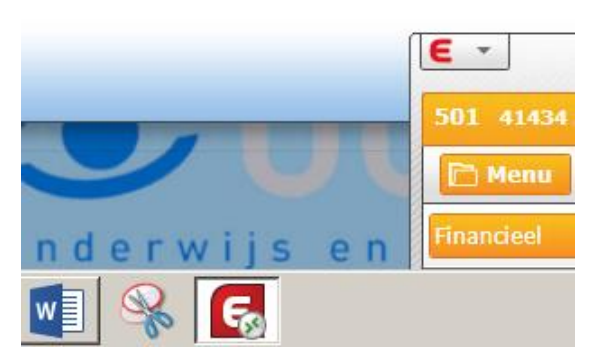

# 4.2 Vanuit Chrome

Om een applicatie te starten klikt u op het betreffende icoontje.

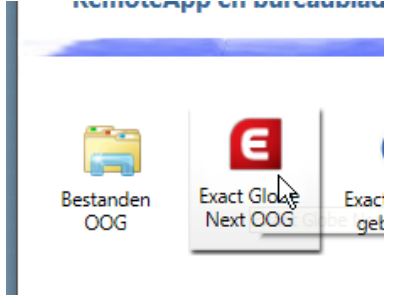

Er wordt nu een .rdp bestand gedownload. Deze verschijnt onderin op de downloadbalk van chrome. Klik op het gedownloade .rdp bestand.

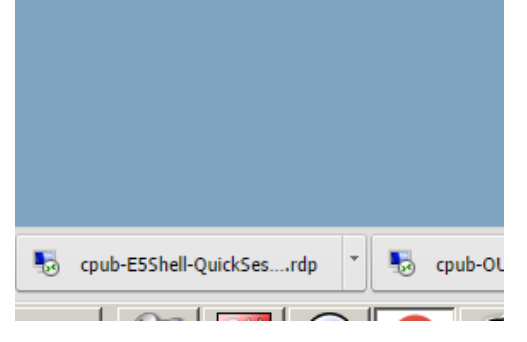

Er opent zich een scherm met RemoteApp

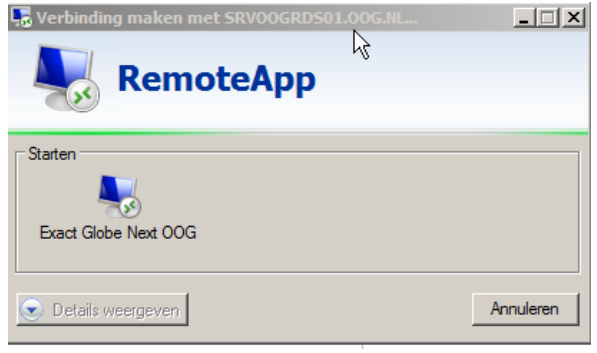

Het kan zijn dat u nog (eenmalig) toestemming moet geven.

Vink dan "Niet meer vragen voor externe verbindingen van deze uitgever" aan een klik op [Verbinden]

| 👼 Remo                                                                                                    | teApp                                             | ×                                                                                                    |  |  |  |
|----------------------------------------------------------------------------------------------------|---------------------------------------------------|----------------------------------------------------------------------------------------------------|--|--|--|
| Een webpagina probeert een RemoteApp-prog. uit te voeren. Ga na of u de uitgever vertrouwt voordat het prog. wordt uitgevoerd. |                                                   |                                                                                                    |  |  |  |
| Dit Remo<br>uitgever v                                                                                                    | teApp-programma kan s<br>vertrouwt voordat u verb | chadelijk zijn voor uw lokale of exteme computer. Ga na of u de<br>inding maakt om het programma uit te voeren. |  |  |  |
|                                                                                                    | Uitgever:                                         | <u>t.oog.nl</u>                                                                                                 |  |  |  |
| <b>3</b> 60                                                                                                    | Туре:                                             | RemoteApp-programma                                                                                             |  |  |  |
|                                                                                                    | Pad:                                              | E5Shell                                                                                                    |  |  |  |
|                                                                                                    | Naam:                                             | Exact Globe Next OOG                                                                                            |  |  |  |
|                                                                                                    | Externe computer:                                 | SRV00GRDS01.00G.NL                                                                                              |  |  |  |
|                                                                                                    | Gatewayserver:                                    | rdsgw.oog.nl                                                                                                    |  |  |  |
| Niet n                                                                                                    | neer vragen voor extern                           | e verbindingen van deze uitgever                                                                                |  |  |  |
| 💽 Deta                                                                                                    | ils weergeven                                     | Verbinden Annuleren                                                                                             |  |  |  |

# Het kan zijn dat u nogmaals moet inloggen: Klik op [Ander account gebruiken]

| Windows-beveili                             | iging N                                                                          | × |
|---------------------------------------------|----------------------------------------------------------------------------------|---|
| Voer uw refer<br>Deze referenties<br>maken. | المربع<br>enties in<br>s worden gebruikt om verbinding met SRVOOGRDS01.oog.nl te |   |
|                                             | oog\installer<br>Wachtwoord                                                      |   |
|                                             | Ander account gebruiken                                                          | - |
| 🔲 Mijn re                                   | eferenties onthouden                                                             |   |
|                                             | OK Annuleren                                                                     |   |

Geef dan bij gebruikersnaam oog\ uw inlognaam op, tik uw wachtwoord in en klik op [OK] Windows-beveiliging

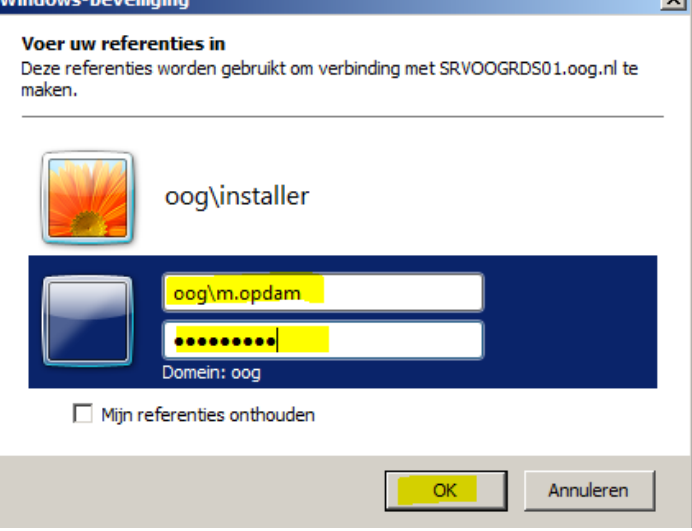

Nu start de RemoteApp op en lijkt het alsof deze op uw eigen systeem is opgestart.

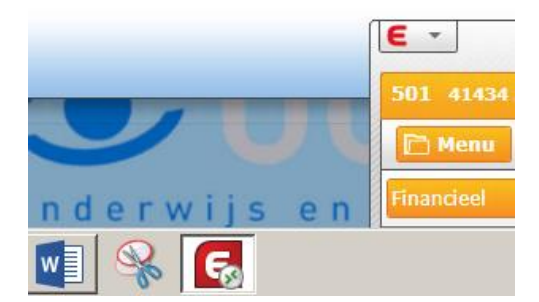

### 4.3 Vanuit Microsoft Edge (windows 10)

Om een applicatie te starten klikt u op het betreffende icoontje.

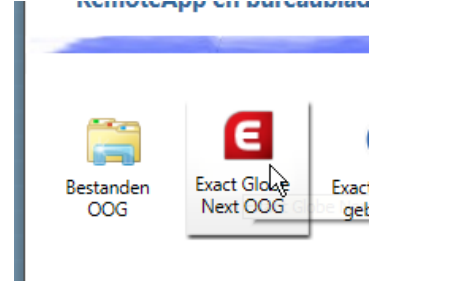

Onderin verschijnt een scherm met de vraag wat u met de download wilt. Klik op [Openen]

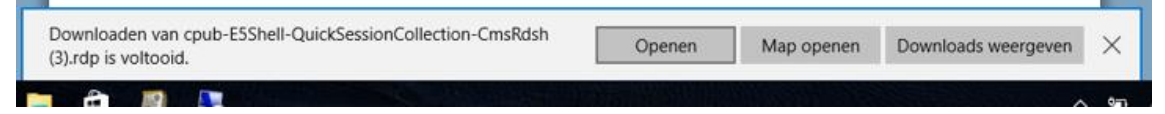

#### U moet uw wachtwoord intikken:

| Windows-beveil                               | Windows-beveiliging                                                       |   |  |  |  |
|----------------------------------------------|---------------------------------------------------------------------------|---|--|--|--|
| Voer uw re<br>Deze referentie<br>SRVOOGRDS01 | ferenties in<br>s worden gebruikt om verbinding met<br>l.oog.nl te maken. |   |  |  |  |
| 8                                            | m.opdam<br>oog\m.opdam<br>Wachtwoord                                      |   |  |  |  |
| 8                                            | Ander account gebruiken                                                   |   |  |  |  |
| 🗌 Mijn i                                     | referenties onthouden                                                     |   |  |  |  |
|                                              | OK Annulerer                                                              | ı |  |  |  |

Mochten hier niet de juiste gegevens staan, klik dan op [Ander account gebruiken] Geef dan bij gebruikersnaam oog\ uw inlognaam op, tik uw wachtwoord in en klik op [OK]

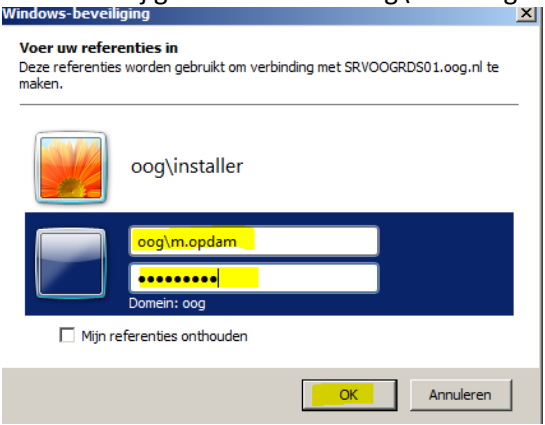

Nu start de RemoteApp op en lijkt het alsof deze op uw eigen systeem is opgestart.

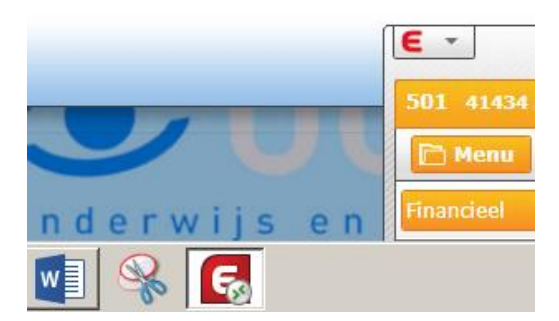

# 4.4 Met Safari OSX (Apple Mac, Macbook)

Download en installeer "Microsoft remote desktop" uit de Appstore:

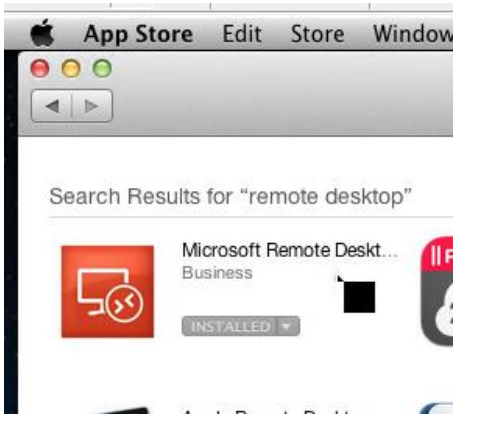

Om een applicatie te starten klikt u op het betreffende icoontje.

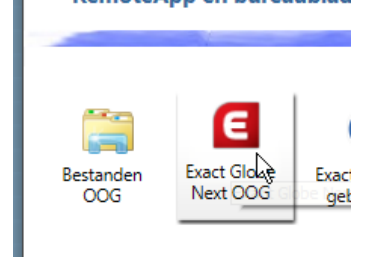

Er wordt nu een .rdp bestand gedownload. Deze vindt u rechts onderin terug.

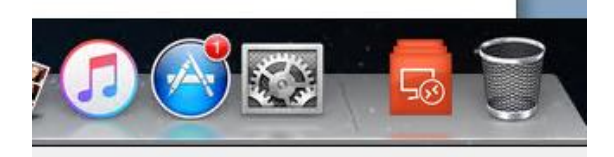

Dubbel klik op het net gedownloade bestand:

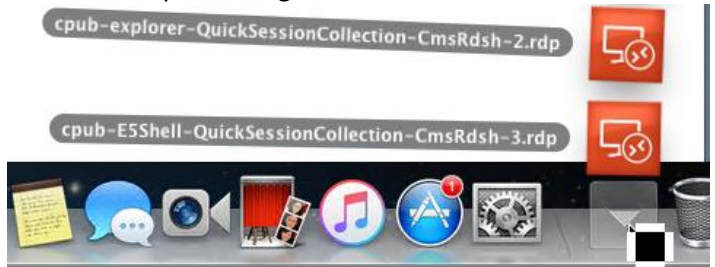

## Tik bij User name: oog\inlognaam

| En bij Password uw | wachtwoord in en klik op [OK]               |
|--------------------|---------------------------------------------|
|                    | RemoteApp Connection to SRVOOGRDS01.00G.NL  |
|                    | Invalid login credentials. Please re-enter. |
| User name          | oog\m.opdam                                 |
| Password           |                                             |
|                    | Cancel OK                                   |
|                    |                                             |

Nu start de applicatie op alsof deze op uw eigen systeem draait.

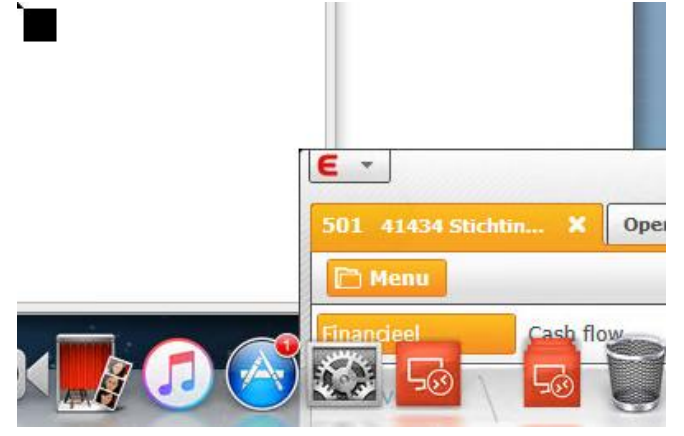

## 4.5 Op Android.

Download en installeer de "Microsoft Remote Desktop" app uit de playstore.

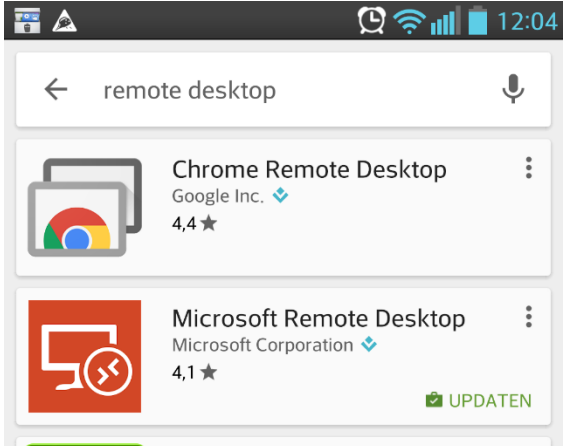

Om een applicatie te starten klikt u op het betreffende icoontje.

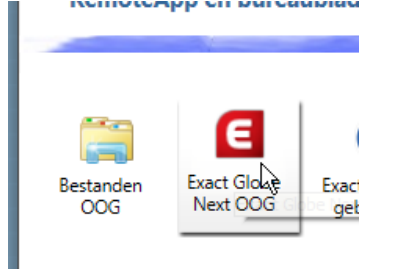

Er wordt nu een .rdp bestand gedownload.

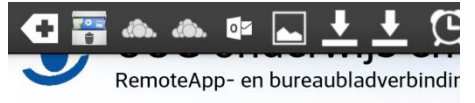

#### RemoteApp en bureaubladen

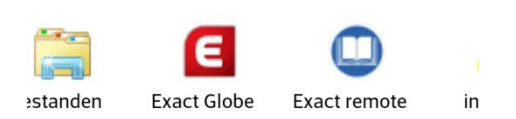

Als deze klaar is, open dan het bestand.

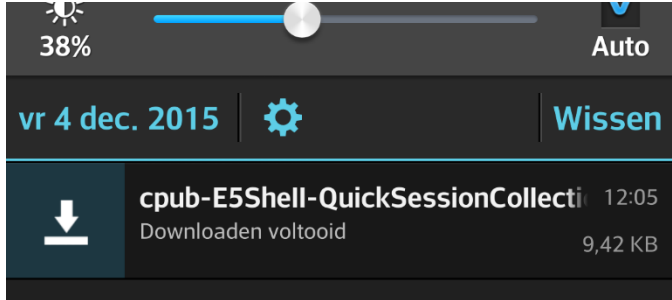

Vul uw inloggegevens in en klik op [Connect]

| Logon                               |         |  |  |  |
|-------------------------------------|---------|--|--|--|
| Connecting to<br>SRV00GRDS01.00G.NL |         |  |  |  |
| User name                           |         |  |  |  |
| oog\m.opdam                         | ×       |  |  |  |
| Password                            |         |  |  |  |
| ······                              | ×.      |  |  |  |
| Cancel                              | Connect |  |  |  |

## Nu opent de applicatie zich.

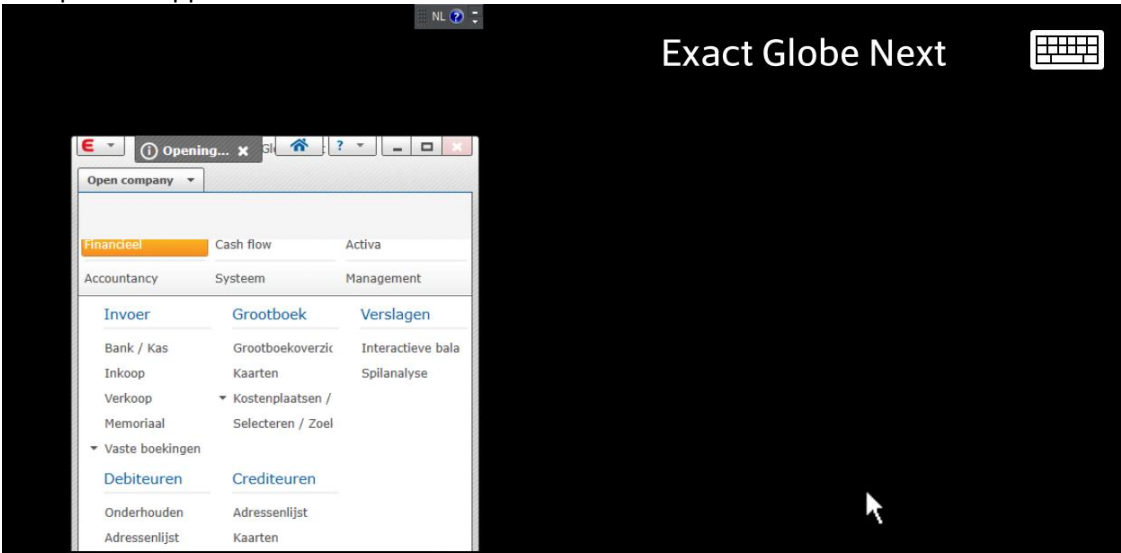

# 4.6 <u>IOS</u>

(

-----

De microsoft remote desktop app voor de ipad/iphone ondersteunt helaas (nog) geen remote apps.

## 5 Wachtwoord verlopen

Als uw wachtwoord is verlopen wordt dit gemeld bij het inloggen op login.oog.nl

| Gebruikersnaam: gast-oog                                                      |
|-------------------------------------------------------------------------------|
| Wachtwoord:                                                                   |
| Uw wachtwoord is verlopen. Klik op <u>hier</u> om het wachtwoord te wijzigen. |

Klik dan op "hier" of op "Wijzig wachtwoord" om uw wachtwoord te wijzigen

|                       | Gebruikersnaam:  gast-oog                                                                                                    |
|-----------------------|----------------------------------------------------------------------------------------------------|
|                       | Wachtwoord:                                                                                                    |
|                       | 1                                                                                                    |
|                       |                                                                                                    |
| UW<br>W2              | wachtwoord is veriopen. Klik op <u>nier o</u> m net<br>chtwoord te wijzigen                                                            |
| wa                    | chtwoord te wijzigen.                                                                                                    |
|                       |                                                                                                    |
|                       |                                                                                                    |
| Bev                   | eiliging (uitleg weergeven)                                                                                                    |
| Bev<br>O              | eiliging ( <u>uitleg weergeven</u> )<br>Dit is een openbare of gedeelde computer                                                       |
| Bev<br>O              | eiliging ( <u>uitleq weergeven</u> )<br>Dit is een openbare of gedeelde computer                                                       |
| Bev<br>O              | eiliging ( <u>uitleg weergeven)</u><br>Dit is een openbare of gedeelde computer<br>Dit is een privécomputer                            |
| Bev<br>O<br>O<br>Wiji | eiliging ( <u>uitleg weergeven</u> )<br>Dit is een openbare of gedeelde computer<br>Dit is een privécomputer<br><u>zig wachtwoord.</u> |

Zet voor uw gebruikersnaam: "oog\". Vul uw gegevens in. Het oude wachtwoord en twee keer het nieuwe wachtwoord.

|         |                        |              | And       |
|---------|------------------------|--------------|-----------|
| binding |                        |              |           |
|         |                        |              |           |
|         |                        |              |           |
|         |                        |              |           |
|         |                        |              |           |
| l       | Domein\gebruikersnaam: | oog\gast-oog |           |
|         | Huidig wachtwoord:     | •••••        |           |
|         | Nieuw wachtwoord:      | •••••        |           |
| Nieuw   | wachtwoord bevestigen: | •••••        |           |
|         |                        | Verzenden    | Annuleren |

Als het goed is gegaan, krijgt u de melding dat uw wachtwoord is gewijzigd. Klik op [OK] om terug te keren naar het inlogscherm.

| Huidig wachtwoord:        |  |
|---------------------------|--|
| Nieuw wachtwoord:         |  |
| uw wachtwoord bevestigen: |  |

Uw wachtwoord is gewijzigd.

ОК

## 6 Wachtwoord wijzigen

Het is mogelijk om uw wachtwoord te wijzigen. Als u ingelogd bent klikt u op "wachtwoord wijzigen"

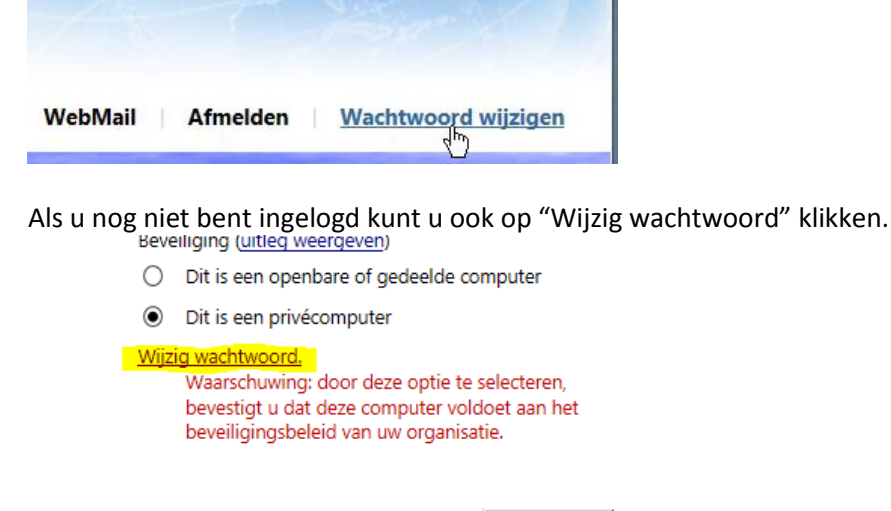

Zet voor uw gebruikersnaam: "oog\". Vul uw gegevens in. Het oude wachtwoord en twee keer het nieuwe wachtwoord.

Aanmelden

| Domein\gebruikersnaam: <mark>o</mark> | <mark>og\</mark> gast-oog |           |
|---------------------------------------|---------------------------|-----------|
| Huidig wachtwoord:                    | ••••                      |           |
| Nieuw wachtwoord:                     | •••••                     |           |
| Nieuw wachtwoord bevestigen:          | •••••                     |           |
|                                       |                           |           |
|                                       | Verzenden                 | Annuleren |

Als het goed is gegaan, krijgt u de melding dat uw wachtwoord is gewijzigd. Klik op [OK] om terug te keren naar het inlogscherm.

| Huidig wachtwoord:        |  |
|---------------------------|--|
| Nieuw wachtwoord:         |  |
| Jw wachtwoord bevestigen: |  |

Uw wachtwoord is gewijzigd.

ОК

Voor meer informatie en ondersteuning kunt u contact opnemen via ehbc@oog.nl